# 新型コロナウイルス感染症のお手続き方法

# マイリンククロスの会員登録がお済みでない方は、まずはご登録手続きをお願いします。

## マイリンククロスログイン後、 以下をタップ

|                        | <b>C</b><br><sub>更新</sub> | MENU |
|------------------------|---------------------------|------|
| ようこそ さん                |                           |      |
| お知らせ                   | > 一覧                      | を見る  |
| 2021.01.19:            |                           |      |
|                        |                           |      |
|                        |                           |      |
|                        |                           |      |
|                        |                           |      |
|                        |                           |      |
| 【契約者·被保険者用】            | _                         |      |
| 給付金請求・契約内容照会<br>各種お手続き |                           |      |
| 証券番号の登録もこちらから          |                           |      |

#### ④今回ご請求する契約を選択

※契約者様と被保険者様が異なる場合は、 被保険者様が操作してください。

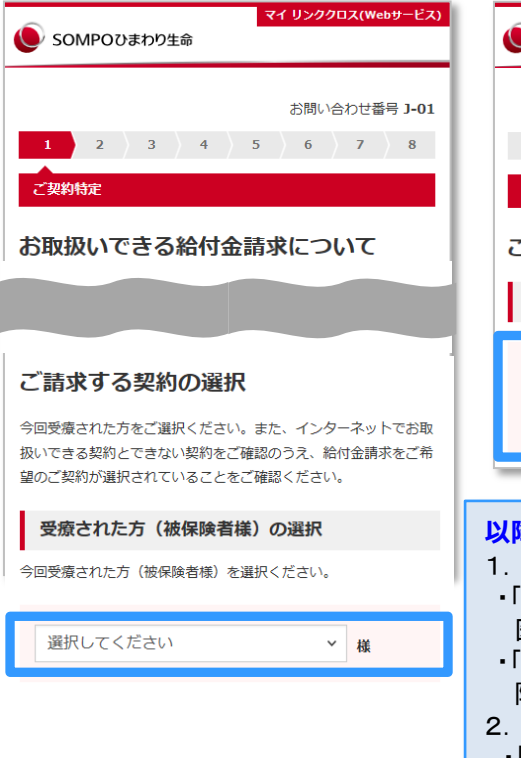

## ②「各種お手続き」をタップ

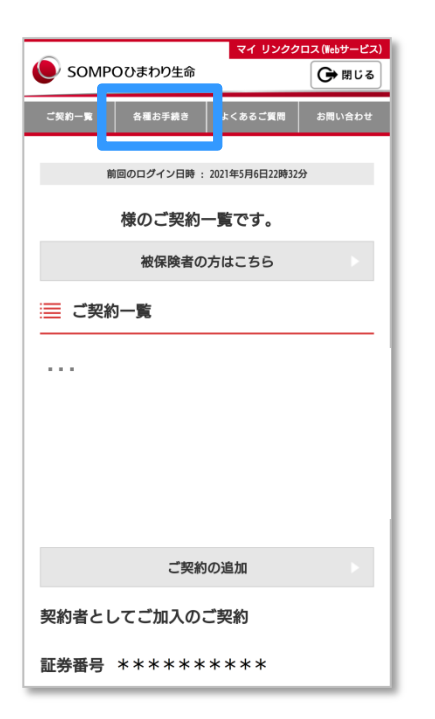

#### ⑤ご請求の種類を選択

※自宅やホテルで療養した場合は、「入院または 入院と通院」を選択してください。

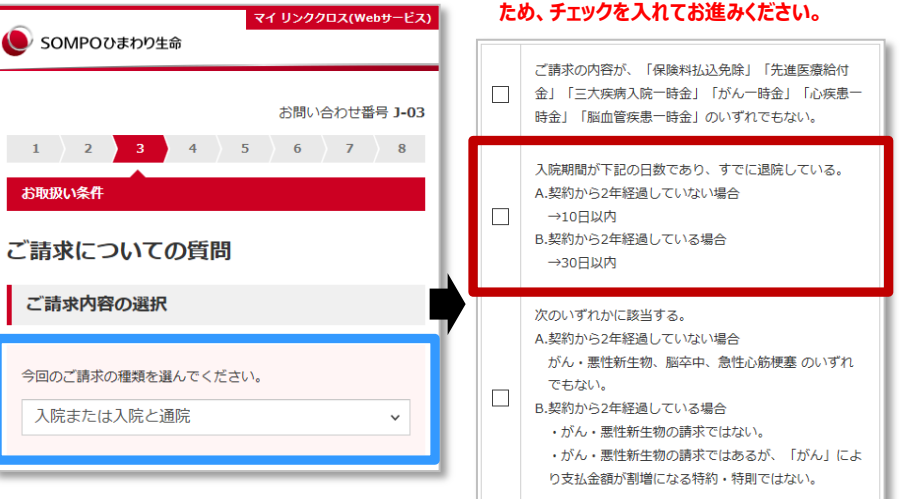

### 以降の入力・写真のアップロードについて

- 1. 臨時の施設で療養された場合の申告内容の入力方法
- ・「病気やケガの発生時期」:
  - 医師による診断日、またはPCR検査等での陽性判明日を入力
- •「入院期間」:
- 陽性判明日~療養終了日までを入力
- 2. My HER-SYS(マイハーシス)などの写真アップロード方法
- ・「領収証」「診療明細書」「退院証明書」「診察券」のいずれかの項目に アップロード

## ③「給付金のご請求」をタップ

| Solvir C         | しより シェ 中             |                     | G BLS  |
|------------------|----------------------|---------------------|--------|
| ご契約一覧            | 各種お手続き               | よくあるご質問             | お問い合わせ |
| ■ 各種お            | 手続き                  |                     |        |
| 登録情報             | の変更                  |                     |        |
| 🕓 住所・1           | 電話番号の変更              | Ē                   |        |
| ご登録情報の           | D変更ができま <sup>、</sup> | す。                  | ネット    |
| 🤁 ご家族)           | 連絡先の登録・              | 変更                  |        |
| ご家族連絡9<br>のご登録情報 | 先の登録・変更:<br>服もこちらから  | ができます。現在<br>確認できます。 | ネット    |
| 各種お手             | 続き                   |                     |        |
| 🔓 給付金の           | Dご請求                 |                     |        |
| 給付金のご言<br>(一部のご書 | 青求ができます。<br>契約・ご請求を  | 。<br>除<)            |        |

<取扱条件について>

内容を確認しチェックを入れてください。

※赤枠は条件を満たさなくてもお手続き可能な